Agora, algumas dicas para quem comprou o certificado SERASA.

Insira o CD – Abra meu computador

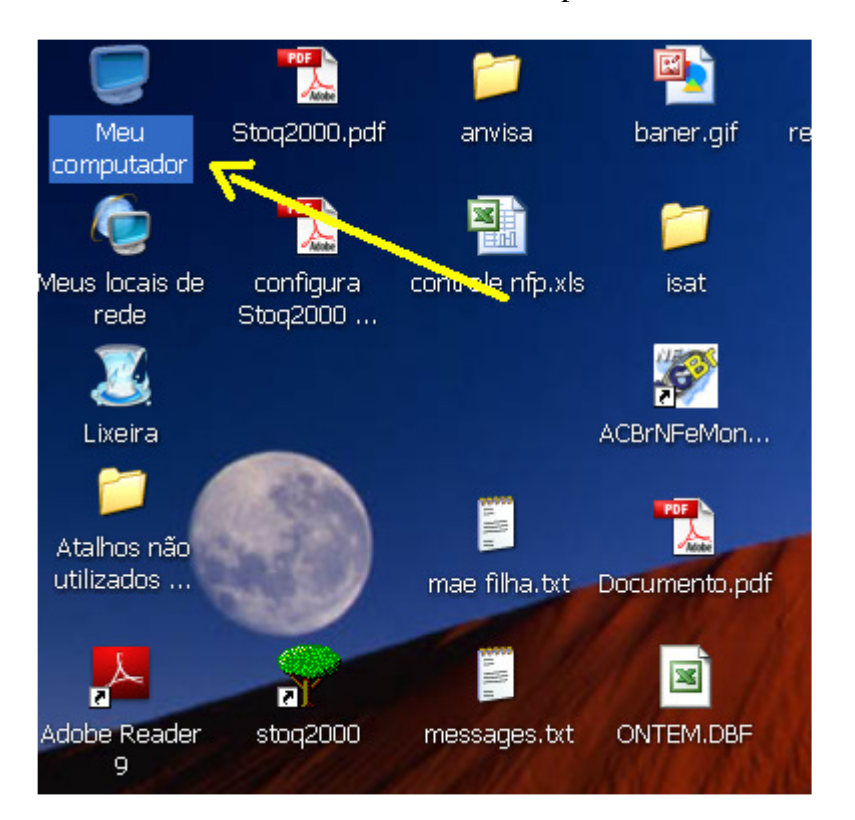

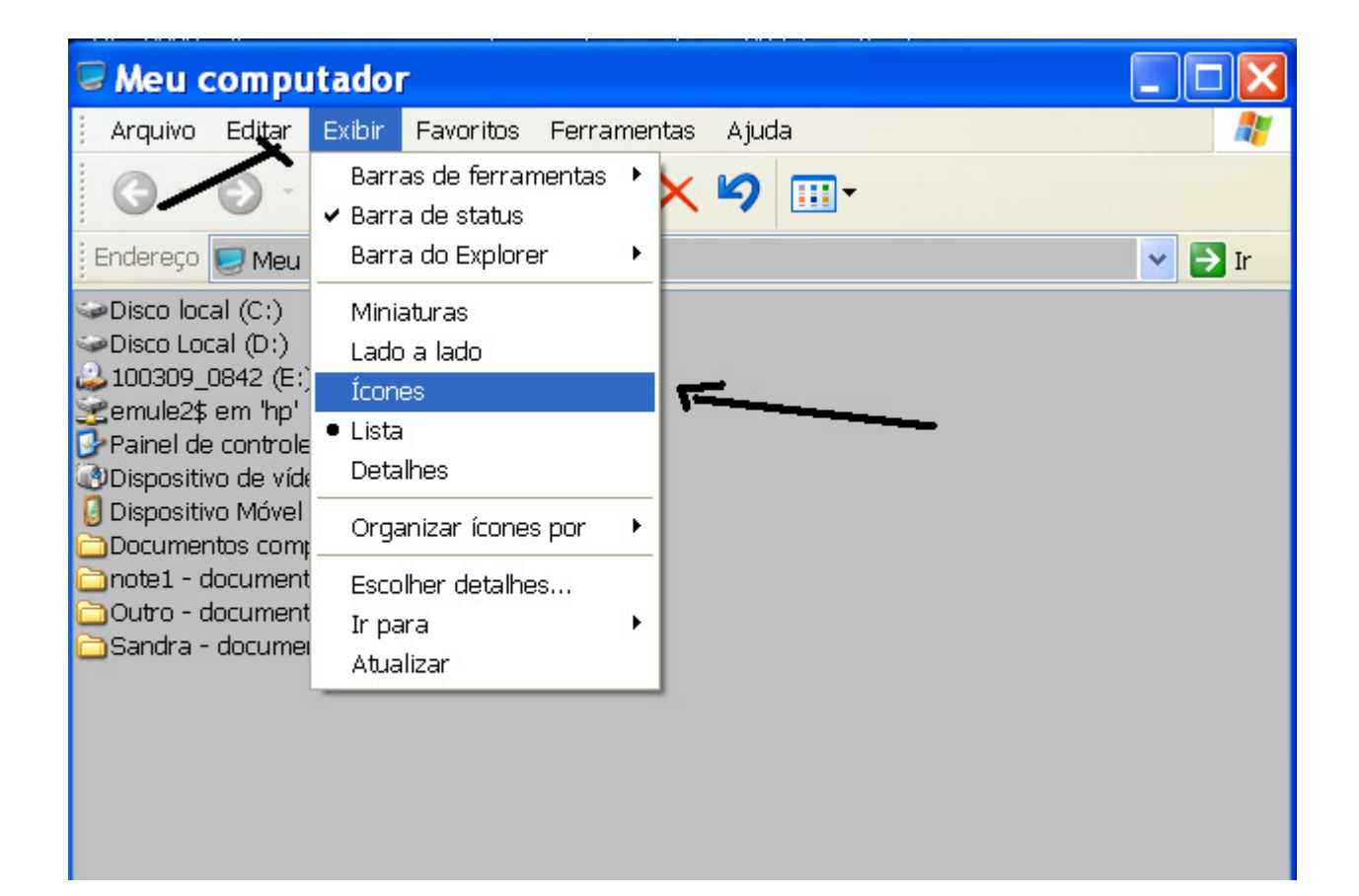

Procure o drive do CD pelo símbolo.

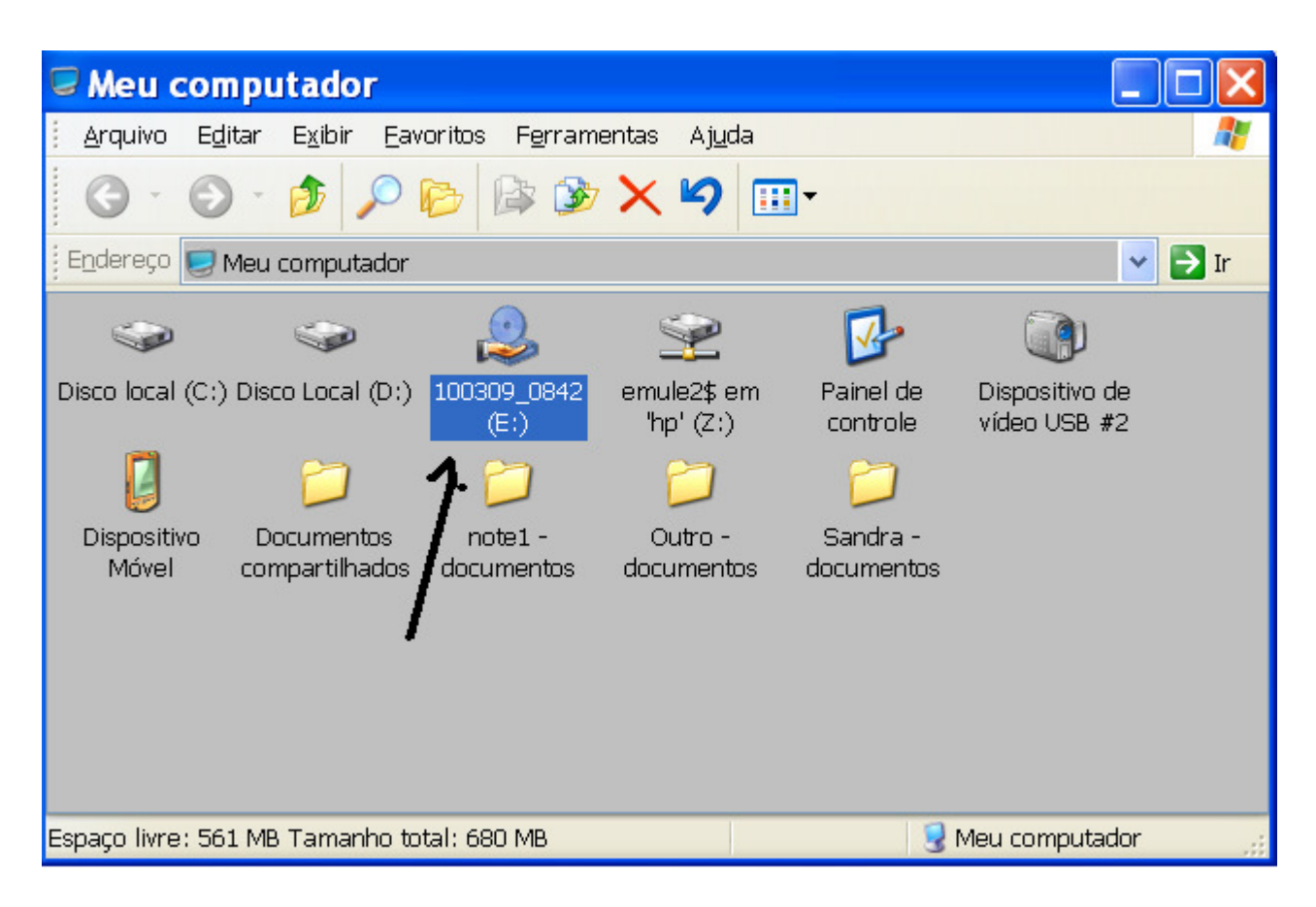

Execute o Serasa-instalador.exe

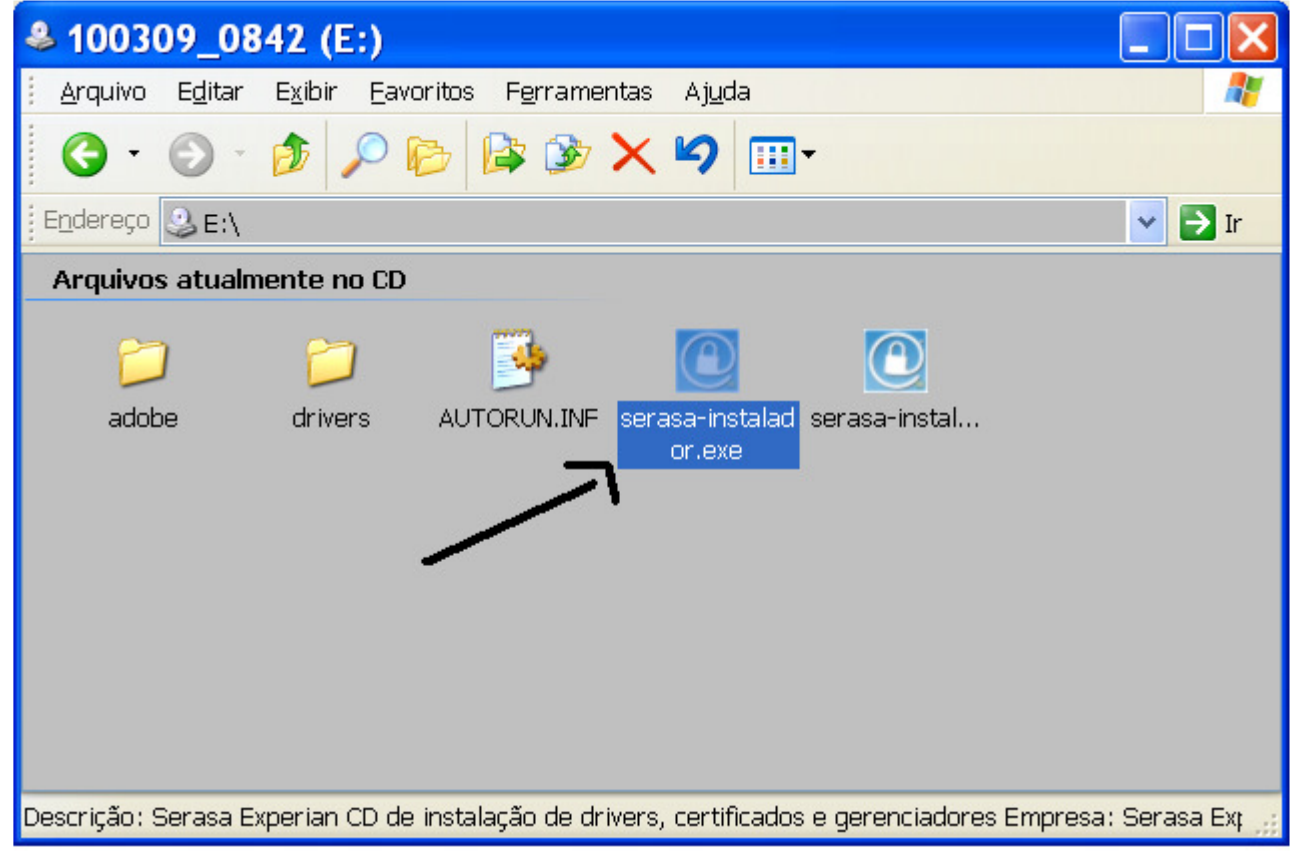

## Serasa Experian - CD de Instalação Certificados Digitais

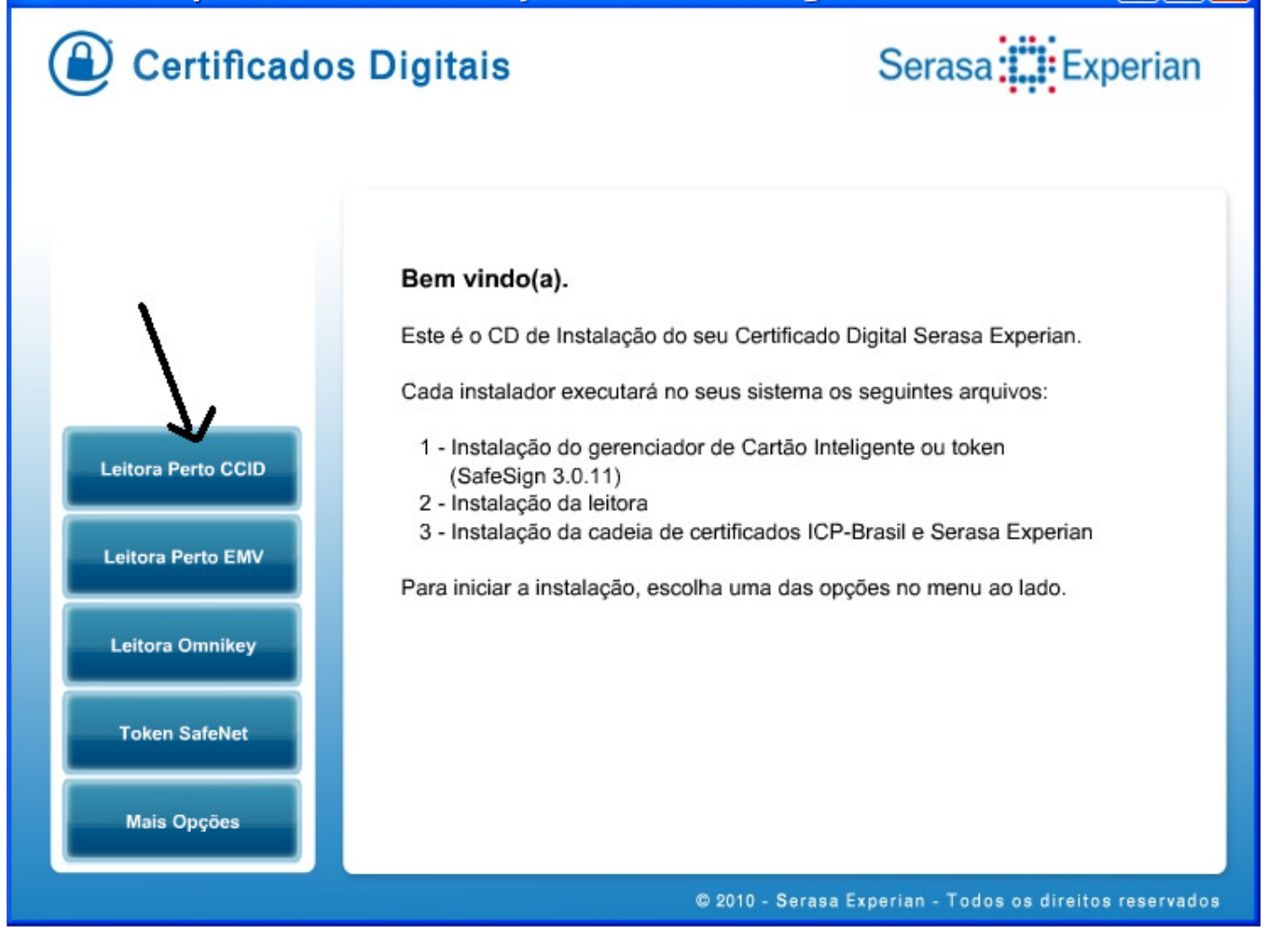

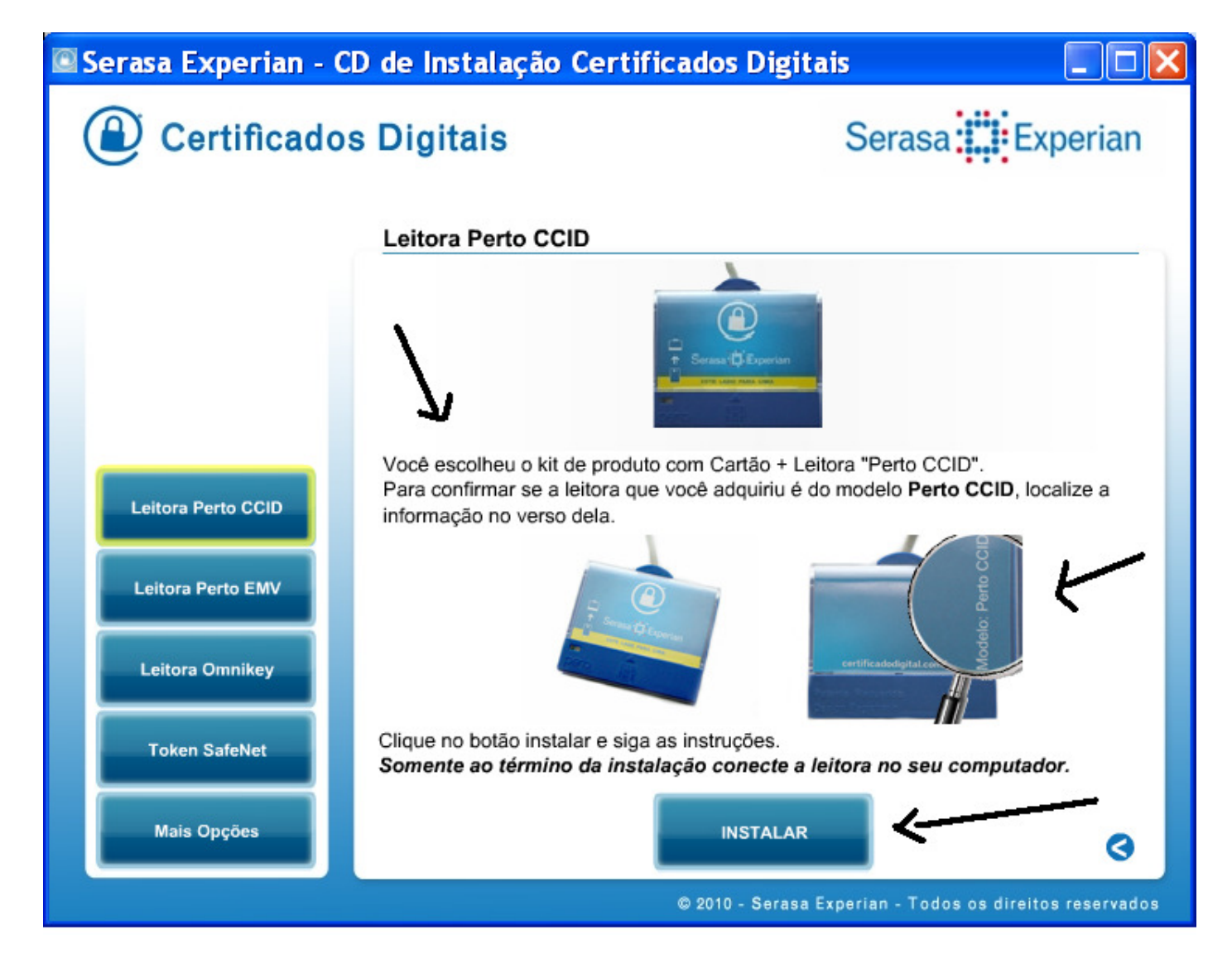

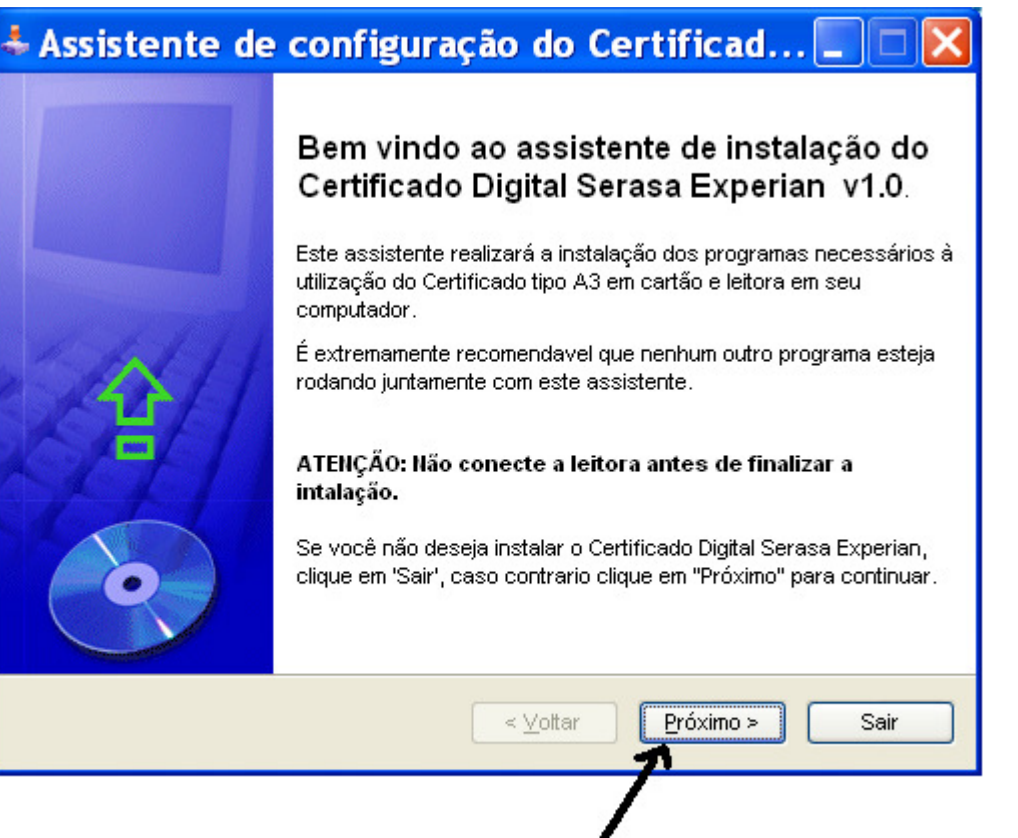

| 🕹 Assistente de configuração do Certificad 🔳 🗖                                                                                                    | $\mathbf{X}$ |
|----------------------------------------------------------------------------------------------------|--------------|
| Informações.<br>Por favor, leia o texto abaixo.                                                                                                    | Q            |
| Este assistente instalará os seguintes componentes:<br>1 - Cadeia de certificados ICP-Brasil e Serasa Experian<br>2 - Software do cartão inteligente (SafeSign 3.0.11)<br>3 - Software da leitora Perto (CCID) |              |
| < ⊻ottar Próximo > Sair                                                                                                    |              |

| & Assistente de configuração do Certificad                |          |
|-----------------------------------------------------------|----------|
| Instalando<br>Instalação em andamento, por favor aguarde. |          |
| Arquivo: C:\\Desbloqueio do PIN.pdf<br>71%                |          |
| <ul> <li>Voltar</li> <li>Próximo &gt;</li> </ul>          | Cancelar |

| 🗟 Instalação do Serasa Experian H                                                                                 | i 💶 🗖 🔀                           |
|----------------------------------------------------------------------------------------------------|-----------------------------------|
| Os certificados digitais que serão instalados na sua m<br>para a pasta abaixo. Após a cópia, será iniciada a insl | áquina serão copiados<br>:alação. |
| Pasta Destino                                                                                                    |                                   |
| c:\serasa                                                                                                    | P <u>r</u> ocurar                 |
|                                                                                                    |                                   |
|                                                                                                    |                                   |
|                                                                                                    | · ∖                               |
| Espaço requerido: 64.0KB                                                                                          | A. ■                              |
| Espaço disponível: 37.4GB                                                                                         | <u>_</u>                          |
| Cancelar www.serasa.com.br                                                                                        | Instalar                          |

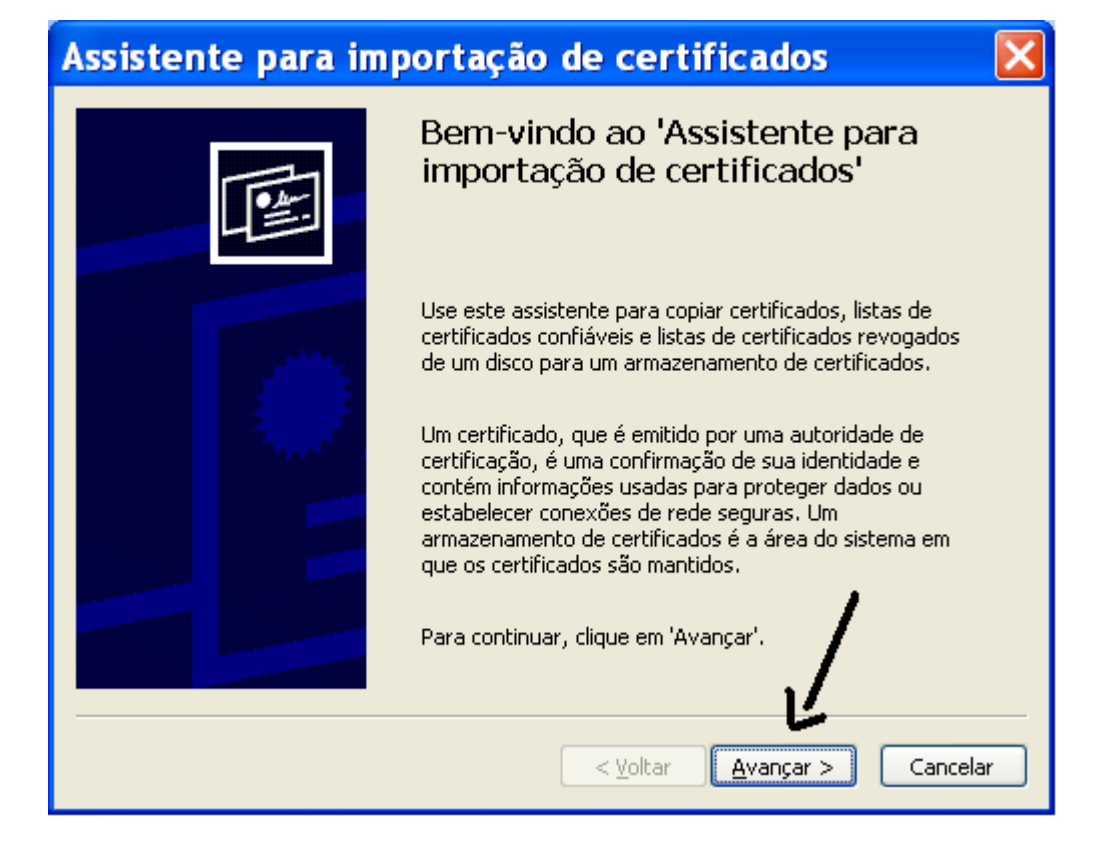

| Assistente para importação de certificados 🛛 🛛 🔀                                                                                 |
|----------------------------------------------------------------------------------------------------|
| Armazenamento de certificados<br>Armazenamentos de certificados são áreas do sistema onde os certificados são guardados.         |
| O Windows pode selecionar automaticamente um armazenamento de certificados ou você pode especificar um local para o certificado. |
| Selecionar automaticamente o armazenamento de certificados conforme o tipo de certificado                                        |
| ○ Colocar todos os certificados no armazenamento a seguir                                                                        |
| Armazenamento de certificados;                                                                                                   |
| Procurar                                                                                                    |
|                                                                                                    |
|                                                                                                    |
| <b>\</b>                                                                                                    |
|                                                                                                    |
| <ul> <li><u>V</u>oltar</li> <li><u>Avançar</u> &gt;</li> <li>Cancelar</li> </ul>                                                 |

| Assistente para importação de certificados 🛛 🛛 🔀 |                                                                                                    |                                                                |
|--------------------------------------------------|----------------------------------------------------------------------------------------------------|----------------------------------------------------------------|
|                                                  | Concluindo o 'Assistente par<br>importação de certificados'<br>Você concluiu com êxito o 'Assistente para imp<br>certificados'.<br>Você especificou as seguintes configurações:<br>Armazenamento de certificados selecionado<br>Conteúdo<br>Nome do arquivo | IFA<br>ortação de<br>Determinad<br>Certificados<br>cadeia_sera |
|                                                  | <                                                                                                    | Cancelar                                                       |

| Assistente para importação de certificados 🔀 |   |                            |
|----------------------------------------------|---|----------------------------|
| Ģ                                            | þ | A importação obteve êxito. |
|                                              |   | ОК                         |

| 🗑 Perto Smar | t: Installation Folder 🛛 🔲 🖾 🔀                                                                                                    |
|--------------|----------------------------------------------------------------------------------------------------|
| H            | Setup will install Perto Smart in the following folder. To install in a different<br>folder, click Browse and select another folder. Click Install to start the<br>installation.<br>Destination Folder |
|              | C:\Arquivos de programas\PertoSmart Browse                                                                                                    |
|              | $\mathbf{h}$                                                                                                    |
|              | Space required: 49.0KB                                                                                                    |
| Smart        | Space available: 37.3GB                                                                                                    |
|              | Cancel Nullsoft Install System v2,46                                                                                                    |

## Perto Smart: Installing

|       | Installing the driver  Output folder: C:\Arquivos de programas\PertoSmart Extract: a38ccid.cat 100% Extract: a38ccid.inf 100% Extract: a38ccid.sys 100% Updating the driver                 |
|-------|----------------------------------------------------------------------------------------------------|
| Smart | The device is not plugged in, cannot update the driver.         Installing the driver         Cancel       Nullsoft Install System v2,46         Cancel       Nullsoft Install System v2,46 |

| 🗑 Perto Smart | :: Completed                                                                                                    |
|---------------|----------------------------------------------------------------------------------------------------|
|               | Completed Completed Cutput folder: C:\Arquivos de programas\PertoSmart Extract: a38ccid.cat 100% Extract: a38ccid.inf 100% Extract: a38ccid.sys 100% Extract: a38ccid.sys 100% Updating the driver The device is not plugged in, cannot update the driver. Installing the driver Created uninstaller: C:\Arquivos de programas\PertoSmart\uninstall.exe Completed |
| Smart         | Cancel Nullsoft Install System v2,46 < <u>B</u> ack Close                                                                                                    |

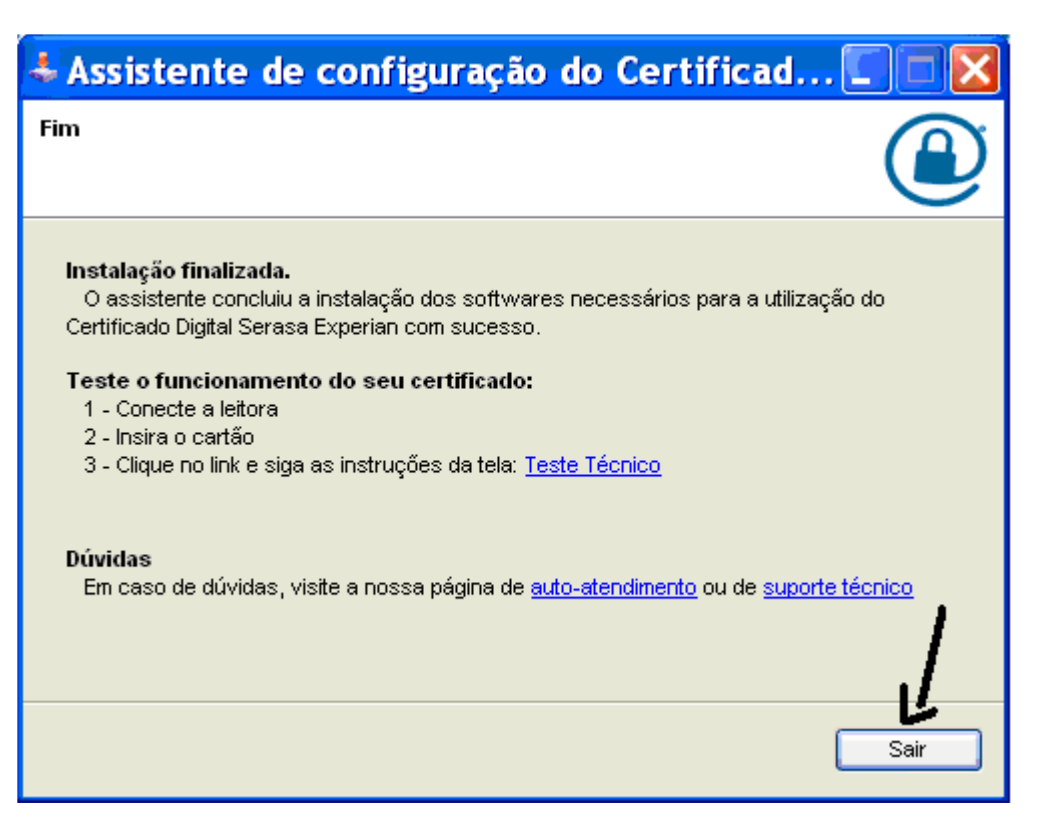

Tudo pronto. O certificado está instalado.

Agora siga as instruções contidas em www.stoq2000.com/instalaracbrnfemonitor.pdf

Para poder instalar e configurar o acbrnfemonitor para o Stoq2000.

Att. Assistência.